## **Referrals in Starfish**

If a faculty or staff member determines a student may require additional tutoring or career advising, they can easily refer a student to the proper services using **Referrals** in Starfish.

1. From your home page select **My Students** the **Students** dropdown. This shows all students that you are connected with in Starfish.

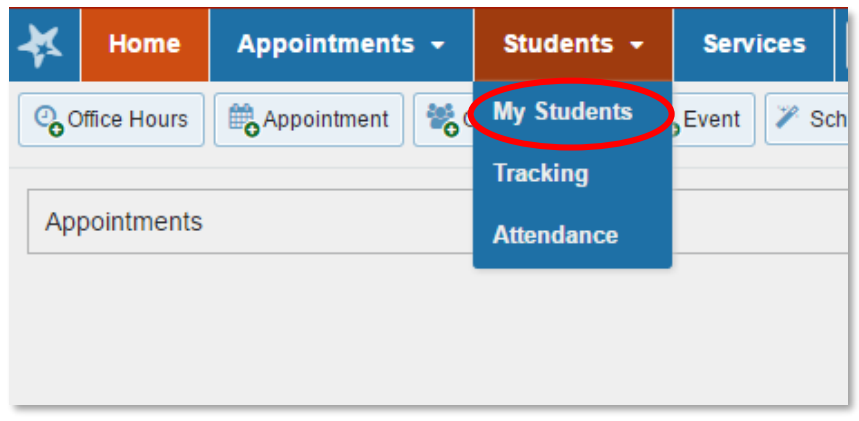

2. You can filter the search to narrow your results to a specific group of students.

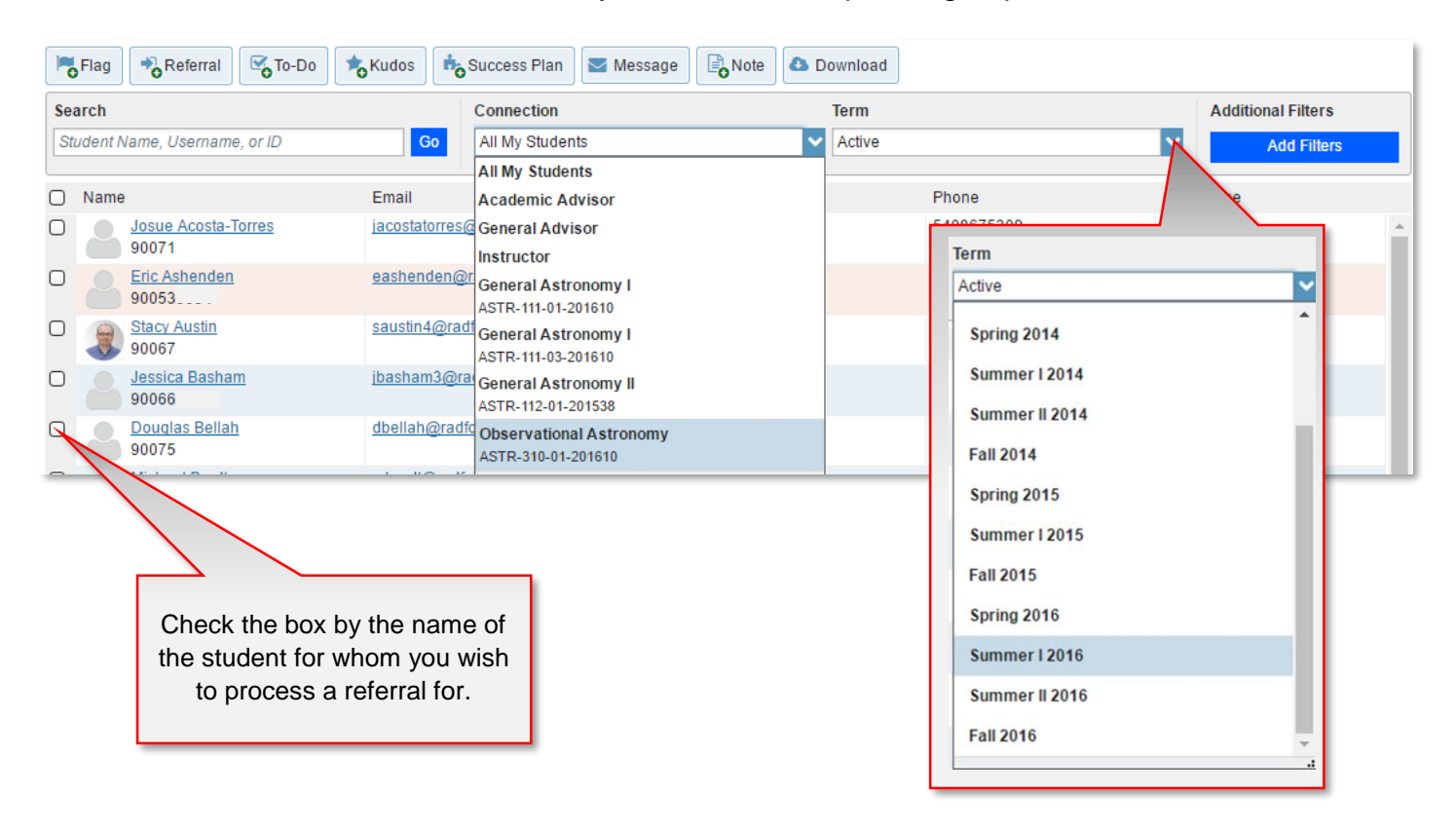

## RADFORD UNIVERSITY

## **Referrals in Starfish**

3. Check the box by the name of the student for whom you wish to process a referral for.

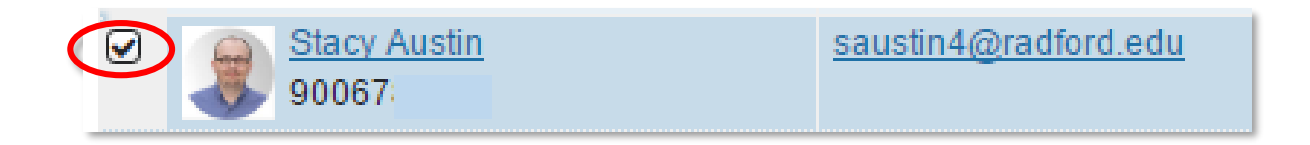

#### 4. Simply click **Referral**.

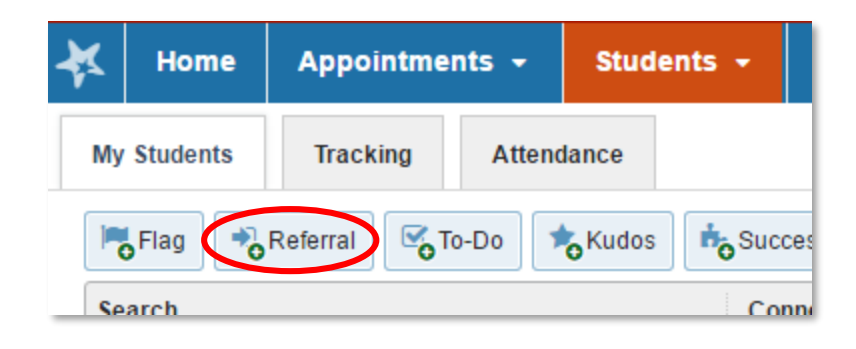

5. This can also be accessed inside the students profile after clicking on the **name** of the student.

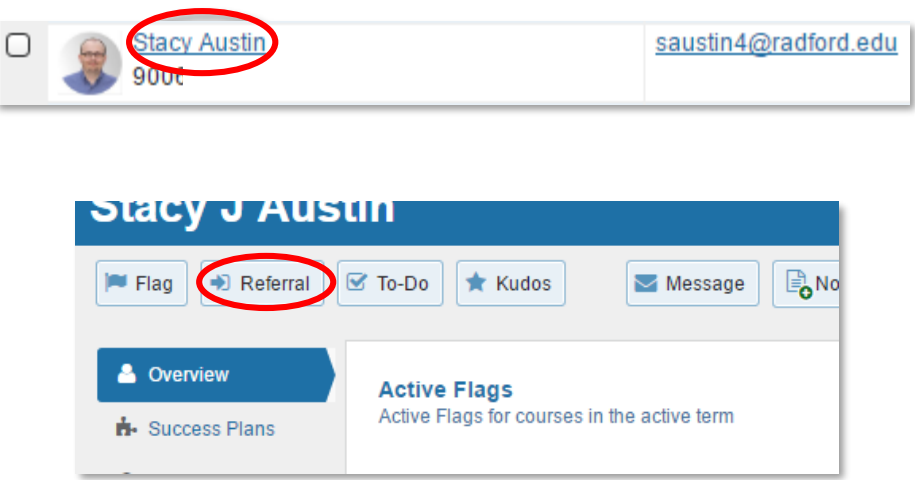

# RADFORD UNIVERSITY

## **Referrals in Starfish**

6. Choose referral **type**, **course context** and **comment**.

| Create Referral t                                                 | for Student name Never Mind Save                                                            | Career Center Referral Use this to refer a student to career services. Disclosable under FERPA                                              |
|-------------------------------------------------------------------|---------------------------------------------------------------------------------------------|----------------------------------------------------------------------------------------------------|
| * Referral<br>Course Context<br>Comment                           | Select a Course           Add comments indicating why the Referral item is being created.   | Tutoring Referral Use this to refer a student to tutoring services.     * Disclosable under FERPA                                           |
|                                                                   |                                                                                             | If this referral item applies to a specific<br>course in which the student is enrolled,<br>select the course in the course context<br>menu. |
| <ul> <li>Permissions: A track</li> <li>Required fields</li> </ul> | ing item must by ted to determine the sharing permissions           Never Mind         Save |                                                                                                    |
|                                                                   | Enter additional comments for the student and both of whom will be not                      | the department they are being referred to,<br>tified of the referral.                                                                       |

7. Don't forget to **save**.

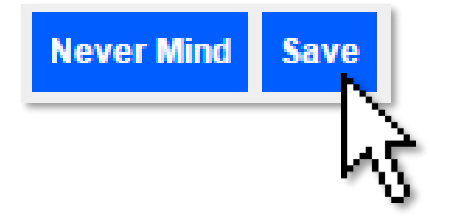

## **RADFORD** UNIVERSITY